## Troubleshooting TI Account-Based Software

## I need a new TI-Nspire Student Software Subscription.

All new purchases of TI-Nspire CX II Handhelds come with a complimentary TI-Nspire Student Software activation key. For the activation key and instructions to create an account, please see the inside of your calculator lid.

If you have purchased a second hand TI-Nspire CX II calculator and require an activation key for the TI-Nspire Student Software, a subscription can be purchased from either of our Online Dealers: <a href="https://education.ti.com/en-au/purchase/where-to-buy">https://education.ti.com/en-au/purchase/where-to-buy</a>

## How do I create an account?

- 1. Go to the License Activation Center, <u>https://activation.ti.com/activate/</u>
- 2. Follow the instructions to set up an account
- 3. Use your supplied activation key to complete the activation of the software and set a start date for your subscription.
- 4. In the final step of the activation process, you will be redirected to the software's download page.
- 5. Install and launch the software. The software will prompt you to log in with your account information.

## My software is giving me an error code.

Firstly, ensure you have updated your TI-Nspire Software to version 6. All previous versions of the software have been phased out and cannot be activated.

TI-Nspire CX CAS Student Software version 6

TI-Nspire CX Student Software version 6

If the error persists, please take a screen shot of the error code and contact TI-Cares customer support.

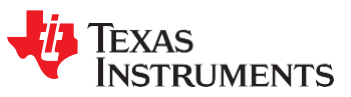